## Procedura di rinnovo

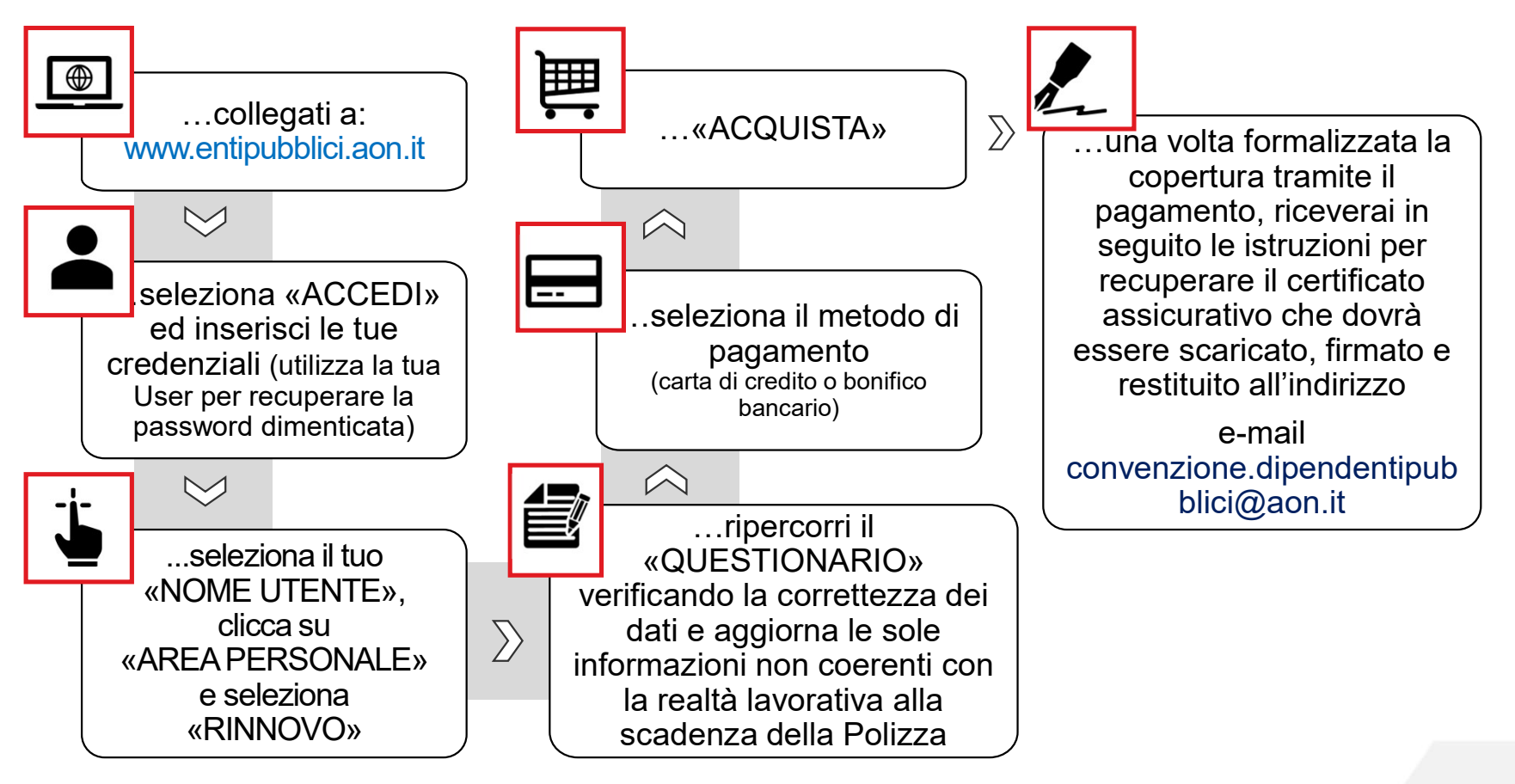

Pubblica Amministrazione Rinnovo 2020